## 確認用パスワードの再設定

確認用パスワードを失念した場合、以下の手順で再設定を行っていただけます。 ※90 日間パスワード変更が無い場合に表示される「パスワード期限切れ」画面が表示された際 に、ログインパスワード・確認用パスワードの両方を失念している場合は、<u>以下の手順による</u> <u>再設定はご利用いただけません</u>。この場合は、同契約内の他ユーザによる再設定を行うか、「ス ターBB!初期化依頼書」による初期化(マスターユーザのみ)をお願いいたします。

## 手順1 ログイン⇒「パスワード変更」

「スターBB!」にログイン後、「管理」>「利用者管理」>「パスワード変更」に進んでください。

| TOKYO<br>STAR<br>BANK Internet Business Be           | nking 「スターB                                                                  | B!]                            |                                                           | 管  藤村 由美 (<br>文                                    | <u>本番) 様</u> 2024年08月36<br>字サイズ 办 😐 大 | 0日 11時22分36秒<br>ログアウト |         |
|------------------------------------------------------|------------------------------------------------------------------------------|--------------------------------|-----------------------------------------------------------|----------------------------------------------------|---------------------------------------|-----------------------|---------|
| ↑<br>ホーム<br>・<br>「座一覧<br>(グローノUL)<br>Account Summary | 同細照会                                                                         | 金藤勤                            | <b>入</b> 認                                                | <b>隆</b><br>管理                                     | く<br>スターBB!<br>外国送金                   |                       |         |
| トッン<br>企業管理<br>利用者管理<br>操作制 提照会<br>一括 I座確認           | <ul> <li>パスワード変</li> <li>利用者 育能の</li> <li>利用者 専止・</li> <li>トランザクシ</li> </ul> | 更<br>管理<br>解除<br>ヨン認証の利用(      | 亭止解除                                                      | L                                                  |                                       | 7 🕜                   | 管理      |
| 20.<br>20.<br>20.                                    | トランザクシ                                                                       | ヨン認証のトーク                       | クン失効                                                      |                                                    |                                       |                       | 利用者管理   |
| 最近の操作                                                |                                                                              | 詳細は。<br>*東京ス<br><u>https:/</u> | & トのURLリンク先行<br>、ター銀行のサイトに<br><del>/www.tokyostarba</del> | をご確認くたさい。<br>移動します。<br><del>nk.co.jp/hojin/s</del> | ,<br><del>torbb/secure.html</del>     |                       | パスワード変更 |
| 利用者管理 » パスワード変更                                      |                                                                              |                                |                                                           |                                                    |                                       |                       |         |
| 利用者管理 » 利用者情報の管理                                     |                                                                              | 12406                          | H (土洁2/生)                                                 |                                                    | オペアのも知                                | こ サ を ま テ             |         |

## 手順2 確認用パスワードの再設定

「パスワード変更」画面(BRSK002)を一番下までスクロールし、「確認用パスワードをお忘れの方」の「確認用パスワードの再設定」ボタンを押下してください。

| 利用者管理   | バスワード変更                                                         | BRSK002 | ヘルプ 🕜     |              |
|---------|-----------------------------------------------------------------|---------|-----------|--------------|
| パスワード変更 | 第7                                                              |         |           |              |
| 変更内容を入り | カの上、「実行」ボタンを押してください。                                            |         |           |              |
| 利用者情報   | l i i i i i i i i i i i i i i i i i i i                         |         |           |              |
| ログインID  | tokyotare01                                                     |         |           |              |
| ログインパ   | スワード                                                            |         |           |              |
| ログインパス  | ワード有効期限 2024年11月06日                                             |         |           | -            |
|         |                                                                 |         |           |              |
| 確認用パン   | スワードをお忘れの方                                                      |         |           | 確認用パスワードの再設定 |
| 確認用バスワ  | フードをお忘れの方は、こちらから確認用/(スワードの再設定が可能です。<br>確認用/(スワードの再設定            |         |           |              |
|         |                                                                 |         | $(\land)$ |              |
| C       | ■教介法その働ひた聞いなけせ<br>『スター8819第一トデスク』TEL:042-303-9260(単目9:00~21:00) |         |           |              |
|         | ■不正認金などによる緊急時止後期<br>●                                           |         |           |              |

## 手順3 必要項目の入力・トランザクション認証 「確認用パスワード再設定」画面(BRSK036)が表示されます。 ①新しい確認用パスワード、代表口座、照会用暗証番号を入力してください。 ②カメラ付きトークンの真ん中のボタンを長押しして起動してください。 ③画面上の認証コードをカメラ付きトークンのカメラで読み取ってください。 ④カメラ付きトークンに表示された8桁の数字を画面上に入力してください。 ⑤画面上の「実行」ボタンを押下ください。

| 利用者管理              | 確認用バ                            | にスワー           | ド再設定                        |                                                    |                        | BRSK036 | ~いプ 🕜        |                   |
|--------------------|---------------------------------|----------------|-----------------------------|----------------------------------------------------|------------------------|---------|--------------|-------------------|
| パスワード変更            | 完了                              |                |                             |                                                    |                        |         |              |                   |
| 以下の項目を,<br>トランザクショ | 入力の上、「<br>ヨン認証番号(               | 裏行」ポら<br>ま、お手持 | タンを押してください。<br>きちのトークンで二次元二 | コードを読み取り、トーク                                       | ?ンに表示された値をご確認ください。     |         |              |                   |
| 利用省情報              | i                               |                |                             |                                                    |                        |         |              |                   |
| DØYSID             |                                 |                | tokyotaro01                 |                                                    |                        |         |              |                   |
| 1                  | .ヮード                            |                |                             |                                                    |                        |         |              |                   |
|                    | ) — H <sup>a</sup> nderstanding |                | 2024年11月14日                 |                                                    | 1                      |         |              |                   |
|                    |                                 |                | ※新しい確認用バスワート                | を2回入力してください。                                       | 1.0 <del>00</del> 7000 |         |              |                   |
| 新しい権利用             | VCC9-F                          | 必須             |                             | <ul> <li>平均突破于6文字以。</li> <li>半角突数字6文字以。</li> </ul> | 12文字以内                 |         |              |                   |
| 波环直日               |                                 |                |                             |                                                    |                        |         |              |                   |
|                    | 支店番号                            | 483B           | 100                         | 半角数字3桁                                             |                        |         | ロク・イ<br>セ・ンカ | ン ID xxxx<br>パニチジ |
| 代表口座               |                                 |                | 普通 🔻                        |                                                    |                        |         | 2024         | 4/8/9 10:10       |
|                    |                                 | 必須             | 1234567                     | 半角数字7桁以内                                           |                        |         | SIG          | New New           |
| 服会用喻証券             |                                 | 必須             |                             |                                                    |                        |         | I G          |                   |
|                    | <u>г</u>                        |                |                             |                                                    |                        |         | ток          | YO STAR BANK 🗷    |
|                    |                                 | 3              |                             |                                                    |                        |         |              |                   |
| トランザクシ             |                                 | 必須             |                             |                                                    |                        |         |              |                   |
|                    |                                 |                |                             |                                                    |                        |         |              |                   |
|                    | Г                               |                |                             |                                                    |                        |         |              |                   |
|                    |                                 | 4              |                             |                                                    |                        |         |              | 実行                |
|                    |                                 |                | く 戻る                        | 5                                                  | 実行 >                   |         |              |                   |

※「照会用暗証番号」は「スターBB!」をお申込みの際に「スターBB!申込書」にご記入いた だいた4桁の数字です。「照会用暗証番号」が不明な場合は、資料請求で「スターBB!申込書」 をお取り寄せ頂くか、お近くの営業店で照会用暗証番号変更のお手続きをお願いいたします。 ●資料請求フォーム

<u>https://www.tokyostarbank.co.jp/redir.php?goto=hojin/starbb/account\_form.php</u>
 ●「スターBB!申込書」の記入見本(照会用暗証番号の変更)

https://www.tokyostarbank.co.jp/hojin/starbb/pdf/gui\_06\_inquirynum.pdf?230206

手順4 完了

確認用パスワードの「パスワード変更結果」画面(BRSK003)が表示されます。

| 利用者管理                                       | パスワード変更 | 結果                 | BRSK003 | ನ್ಗಿರೆ 🭞 |  |  |  |  |
|---------------------------------------------|---------|--------------------|---------|----------|--|--|--|--|
| パスワード家                                      | 更 完了    |                    |         |          |  |  |  |  |
| 確認用パスワードの変更が光了しました。<br>パスワードの有効期限を確認してください。 |         |                    |         |          |  |  |  |  |
| 利用者                                         | 利用者情報   |                    |         |          |  |  |  |  |
| ログイン                                        |         | tokyotaro01        |         |          |  |  |  |  |
| 129-                                        | ド有効期限   | 2024年11月17日        |         |          |  |  |  |  |
|                                             |         | 木ームへ  く 利用者管理メニューへ |         |          |  |  |  |  |

ご不明点がございましたら以下のサポートデスクへお問合せください。

〈スターBB!サポートデスク〉

042-303-9260 ※平日 9:00~21:00